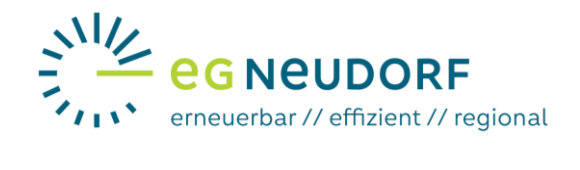

## Anleitung für die Registrierung am Smart Meter Portal Netz Niederösterreich

## Netzbetreiberportal öffnen und einloggen oder registrieren

Im ersten Schritt müssen Sie das Smart Meter Portal von Netz NÖ in Ihrem Browser öffnen:

https://smartmeter.netz-noe.at/#/

Es empfiehlt sich, dieses Portal über Ihren Computer oder Laptop zu öffnen, da die Bedienung somit einfacher und übersichtlicher erfolgen kann.

| (1) Klicken Sie auf " <b>Registrieren</b> ", um einen neuen<br>Account anzulegen.                                                                                                    | <page-header><text><text><image/><image/></text></text></page-header>                                                                                                    |
|----------------------------------------------------------------------------------------------------|----------------------------------------------------------------------------------------------------|
| <ul> <li>(2) Legen Sie einen Benutzernamen fest.</li> <li>(3) Tragen Sie eine gültige E-Mailadresse ein.<br/>Diese ist notwendig, damit Sie Ihren Account<br/>bestätigen können. Außerdem wird diese<br/>Mailadresse für die weitere Kommunikation<br/>betreffend das Smart Meter Portal genutzt.</li> <li>(4) Hier müssen Sie ein von Ihnen festgelegtes<br/>Passwort eintragen.</li> </ul>                                                                                                    |                                                                                                    |
| <ul> <li>(5) Bei diesem Eingabefeld ist Ihre<br/>Kundennummer von Netz Niederösterreich<br/>einzutragen. Sie finden die Kundennummer auf<br/>dem Netzzugangsvertrag von Netz NÖ. Sollten Sie<br/>diesen Vertrag nicht finden können, können Sie<br/>Ihre Kundennummer über diese Website<br/><u>https://www.netz-noe.at/Kundennummer</u> erneut<br/>anfragen.</li> <li>(6) Hier ist die Zählpunktnummer einzutragen. Die<br/>Zählpunktnummer finden Sie auf Ihrer Strom-<br/>rechnung.</li> </ul> | Kundernummer:*       5       Kundernummer         Zahlpunktnummer:*       6       T       002000       000000000         Bite geben Sie die letzten 11 Stellen Ihrer Zahlpunktnummer ein. Diese finden Sie auf Ihrer Energie-<br>Rechnung.       Nutzungsbedingungen.*       0000       000000000         Nutzungsbedingungen.*       0000       in habe die Nutzungsbedingungen gelesen und bin enverstanden.         "Hichtidater       1       Stelle Dietenverbetungen govie zu den Rechten auf Ausfurft. Berichtigung. Löschung. Einschräftung der Verstebstu<br>auf svonzetz zinze auführenzbung der Können unter der Telefornismmer -43 2236 201 poralisch angefordert werden. Vielters bezieht die Möglichkeit einer Kontakt<br>den Dürenkvultzbeufungen sowie au der Outerrechterde. |
| <ul> <li>(7) Die Checkbox zu den "Nutzungsbedingungen"<br/>muss angeklickt werden, damit Sie sich<br/>vollständig registrieren können.</li> <li>(8) Die Checkbox zur "Anti-Roboter-Verifizier-<br/>ung" muss angeklickt werden, damit Sie sich voll-<br/>ständig registrieren können.</li> <li>(9) Im letzten Schritt einfach auf "Registrieren"<br/>klicken.</li> </ul>                                                                                                    | Ant-Robert Verligurum<br>Her Klacus<br>Registrieren<br>9                                                                                                    |